## PDF XChange 4

## Cropping a document

- ► Go to PDF Tools
- Select the option to Edit Page/Content Settings
- Click Start button

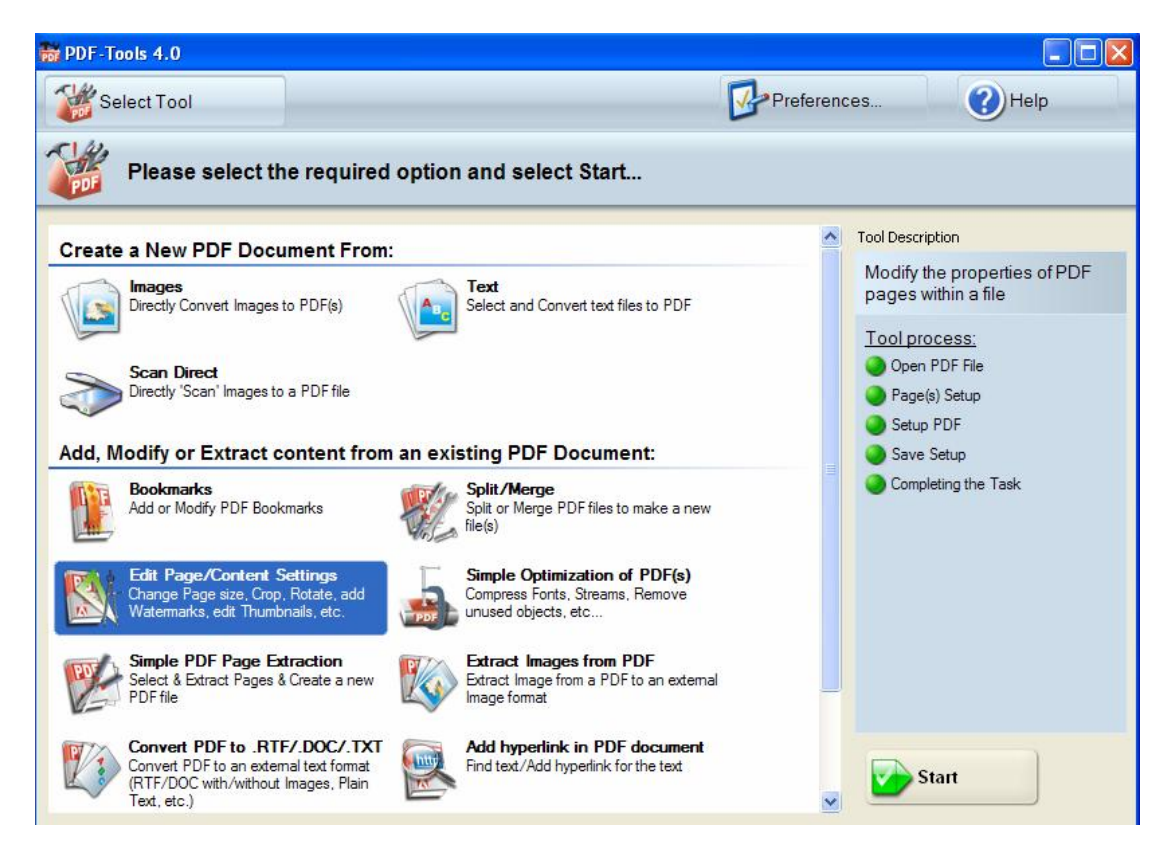

| DF-Tools 4.0                                                                                           |                         |        |            |     |
|----------------------------------------------------------------------------------------------------|-------------------------|--------|------------|-----|
| Select Tool                                                                                            |                         | Prefer | ences 🕜 He | elp |
| Modify the properties of                                                                               | PDF pages within a file |        |            |     |
|                                                                                                    | Open PDF Fi             | le     |            |     |
|                                                                                                    |                         |        |            |     |
|                                                                                                    |                         |        |            |     |
|                                                                                                    |                         |        |            |     |
|                                                                                                    |                         |        |            |     |
|                                                                                                    |                         |        |            |     |
|                                                                                                    |                         |        |            |     |
|                                                                                                    |                         |        |            |     |
| Please specify the required PDE file to                                                                | 0000                    |        |            |     |
| Please specify the required PDF file to<br>Enter the required file name:                               | open                    |        |            |     |
| Please specify the required PDF file to                                                                | open                    |        |            |     |
| Please specify the required PDF file to<br>Enter the required file name:<br>Preview Document:<br>None> | open                    |        | Browse     |     |

Click on the Browse button to locate the document you wish to edit

► Click Next

You will then be presented this screen (for this example a PDF with only 2 pages has been selected)

Select the page you wish to edit by clicking on it

| PDF-Tools 4.0                                                    |                                                                                                    |                                     |                                                                                                    |                                                                                                    |
|------------------------------------------------------------------|----------------------------------------------------------------------------------------------------|-------------------------------------|----------------------------------------------------------------------------------------------------|----------------------------------------------------------------------------------------------------|
| Select Tool                                                      |                                                                                                    |                                     | Preferences                                                                                                    | () Help                                                                                                 |
| Modify th                                                        | e properties of PDF                                                                                           | pages within a file                 |                                                                                                    |                                                                                                    |
|                                                                  |                                                                                                    | Page(s) Setu                        | 0                                                                                                    |                                                                                                    |
|                                                                  | The Pages List                                                                                                |                                     | Page(s) Proview and Setup                                                                                                    |                                                                                                    |
| Pages                                                            | <2 pages, 0 selected>                                                                                         |                                     | <none></none>                                                                                                    |                                                                                                    |
| Thumbnails                                                       |                                                                                                    |                                     |                                                                                                    |                                                                                                    |
|                                                                  | Select Pages:<br>Custom                                                                                       | Reset 😵                             | Paper Size:<br>Units:<br>Width:<br>Height:<br>Rotate:                                                                                                    | Crop Box:<br>Left:<br>Right:<br>Top:<br>Bottom:                                                         |
|                                                                  |                                                                                                    | Previous                            | Next                                                                                                    | Cancel                                                                                                  |
|                                                                  |                                                                                                    |                                     |                                                                                                    |                                                                                                    |
|                                                                  |                                                                                                    |                                     |                                                                                                    |                                                                                                    |
| PDF-Tools 4.0                                                    |                                                                                                    |                                     |                                                                                                    |                                                                                                    |
| DF-Tools 4.0                                                     |                                                                                                    |                                     | Preferences                                                                                                    | Help                                                                                                    |
| DF-Tools 4.0                                                     | he properties of PDF                                                                                          | pages within a file                 | Preferences                                                                                                    | - D >                                                                                                   |
| PDF-Tools 4.0                                                    | he properties of PDF                                                                                          | pages within a file<br>Page(s) Setu | Preferences                                                                                                    | - D >                                                                                                   |
| PDF-Tools 4.0                                                    | he properties of PDF                                                                                          | pages within a file<br>Page(s) Setu | Preferences<br>p<br>Page(s) Preview and Setup:                                                                                                    | Help                                                                                                    |
| PDF-Tools 4.0<br>Select Tool<br>Modify th<br>Pages               | he properties of PDF<br>The Pages List:<br><2 pages, 1 selected>                                              | pages within a file<br>Page(s) Setu | Preferences<br>P<br>Page(s) Preview and Setup:<br>#: 1                                                                                                    | Help                                                                                                    |
| PDF-Tools 4.0<br>Select Tool<br>Modify th<br>Pages<br>Thumbnails | he properties of PDF<br>The Pages List:<br><2 pages, 1 selected>                                              | pages within a file<br>Page(s) Setu | Preferences<br>P<br>Page(s) Preview and Setup:<br>#: 1<br>279.4<br>279.4<br>279.4                                                                                                    | Theip<br>Theip<br>C                                                                                     |
| PDF-Tools 4.0<br>Select Tool<br>Modify th<br>Pages<br>Thumbnails | he properties of PDF<br>The Pages List:<br><2 pages, 1 selected><br>1 2                                       | pages within a file<br>Page(s) Setu | Preferences<br>P<br>Page(s) Preview and Setup:<br>#: 1                                                                                                    | Pelp<br>Pelp<br>Crop Box:                                                                               |
| PDF-Tools 4.0<br>Select Tool<br>Modify th<br>Pages               | he properties of PDF<br>The Pages List:<br><2 pages, 1 selected>                                              | pages within a file<br>Page(s) Setu | Preferences<br>P<br>Page(s) Preview and Setup:<br>#: 1<br>#: 1<br>Page(s) Preview and Setup:<br>#: 1<br>Page(s) Preview and Setup:<br>#: 1<br>Page(s) Preview and Setup:<br>#: 1<br>Page(s) Preview and Setup:<br>#: 1<br>Page(s) Preview and Setup:<br>#: 1<br>Page(s) Preview and Setup:<br>#: 1<br>Page(s) Preview and Setup:<br>#: 1<br>Page(s) Preview and Setup:<br>#: 1<br>Page(s) Preview and Setup:<br>#: 1<br>Page(s) Preview and Setup:<br>#: 1<br>Page(s) Preview and Setup:<br>#: 1<br>Page(s) Preview and Setup:<br>#: 1<br>Page(s) Preview and Setup:<br>#: 1<br>Page(s) Preview and Setup:<br>Page(s) Preview and Setup:                                                                                                    | Crop Box:<br>Left: 0.0 ¢<br>Right: 215.9                                                                |
| PDF-Tools 4.0<br>Select Tool<br>Modify th<br>Pages               | he properties of PDF<br>The Pages List:<br><2 pages, 1 selected><br>1<br>2<br>3<br>3<br>3<br>5elect Pages:    | pages within a file<br>Page(s) Setu | Preferences<br>P<br>Page(s) Preview and Setup:<br>#: 1<br>#: 1<br>Page(s) Preview and Setup:<br>#: 1<br>Page(s) Preview and Setup:<br>#: 1<br>Custom size<br>Willmeters<br>Willmeters<br>State<br>Height:<br>State<br>State<br>S | Crop Box:           Left:         0.0 ♀           Right:         215.9 ♀           Top:         279.4 ♀ |
| PDF-Tools 4.0<br>Select Tool<br>Modify th<br>Pages               | he properties of PDF<br>The Pages List:<br><2 pages, 1 selected><br>1 2 3 5 5 5 5 5 5 5 5 5 5 5 5 5 5 5 5 5 5 | pages within a file<br>Page(s) Setu | Preferences<br>P<br>Page(s) Preview and Setup:<br>#: 1                                                                                                    | Crop Box:<br>Left: 0.0 ¢<br>Right: 215.9 ¢<br>Top: 279.4 ¢<br>Bottom: 0.0 ¢                             |

Edit/crop your document as required using the options on the right-hand side of the screen
 Click Next

This screen also allows the following:

- Optimize the PDF
- Apply security (Digitally Sign and password protect the PDF)
- Add watermarks and re number the pages if required

| DF-Tools 4.0 |                                                                                     |                                                                   |                        |                     |
|--------------|-------------------------------------------------------------------------------------|-------------------------------------------------------------------|------------------------|---------------------|
| Select Tool  |                                                                                     |                                                                   | Preferences            | Help                |
| Modify th    | ne properties of PDF p                                                              | ages within a file                                                |                        |                     |
|              |                                                                                     | Setup PDF                                                         |                        |                     |
| General      | PDF Specification                                                                   |                                                                   |                        |                     |
| Optimization | Version 1.3<br>Version 1.4<br>Version 1.5<br>Version 1.6                            |                                                                   |                        |                     |
|              | When Document Opened                                                                |                                                                   |                        |                     |
| Information  | Page Layout:                                                                        | Single Page                                                       | ~                      |                     |
| Advanced     | Page Mode:<br>Full Screen Page Mode:                                                | Show None                                                         | ×                      |                     |
|              | Viewer Preferences                                                                  |                                                                   |                        |                     |
|              | Hide Toolbar<br>Hide Menu bar<br>Hide Document's Window<br>Resize Document's Window | w User Interface Elements<br>low to Fit the Size of the First Pag | Centre Document Window | he Window Title bar |
|              |                                                                                     | Previous                                                          | Next                   | Cancel              |

Click Next when you have finished customizing your PDF

| PDF-Tools 4.0                                                                |                           |             |               |
|------------------------------------------------------------------------------|---------------------------|-------------|---------------|
| Select Tool                                                                  |                           | Preferences | () Help       |
| Modify the properties of PDF                                                 | pages within a file       |             |               |
|                                                                              | Save Setup                |             |               |
| Destination Folder                                                           |                           |             |               |
| Please specify the destination folder:                                       |                           |             |               |
| C:\Documents and Settings\parrottc\My Documents\                             |                           |             | Browse        |
| Place to a Source Folder(s) automatically                                    |                           |             |               |
| Destination File Name                                                        |                           |             |               |
| Please select a destination file name (and/or specify a                      | ny name creation macros): |             |               |
|                                                                              |                           |             |               |
| <file name=""></file>                                                        |                           | A           | dd Macros 🛛 📎 |
| <file name=""></file>                                                        |                           | A           | dd Macros 🛛 👻 |
| <file name=""><br/>Viewer Run</file>                                         |                           | م           | dd Macros 🛛 👳 |
| <file name=""><br/>/iewer Run<br/>View each Document after creation</file>   |                           | ۵           | dd Macros 🛛 👻 |
| <file name=""><br/>Viewer Run<br/>V View each Document after creation</file> |                           |             | dd Macros 🛛 🖌 |
| <file name=""><br/>Viewer Run<br/>View each Document after creation</file>   |                           | م<br>ا      | dd Macros 🛛 👻 |
| <file name=""><br/>Viewer Run  View each Document after creation</file>      |                           |             | dd Macros 🛛 👻 |
| <file name=""><br/>Viewer Run  View each Document after creation</file>      | Previous                  | Process     | dd Macros 👻   |